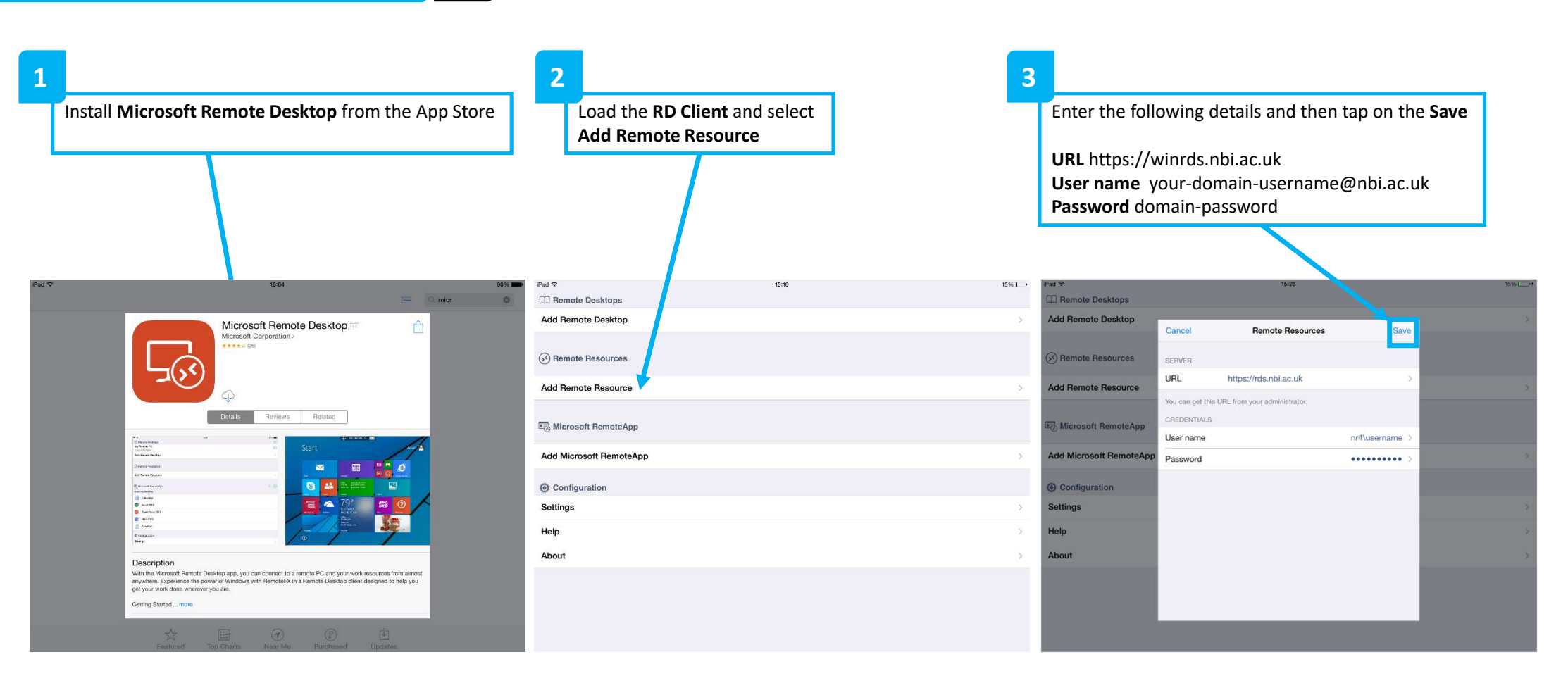

| 4                                                                                                    | . 1     | 5                                                                                                    |
|----------------------------------------------------------------------------------------------------|---------|----------------------------------------------------------------------------------------------------|
| The <b>RD Client</b> will display a list of available<br>applications to choose from. Tap the required<br>application to launch it. |         | The example below shows Excel running<br>on an iPad                                                                                                    |
|                                                                                                    |         | Note: Drive maps are accessible from within the application as normal                                                                                                    |
| Pod ♥ 1529                                                                                                    | 15%) )* |                                                                                                    |
| Remote Resources                                                                                                    |         | FILE HOME INSERT PAGELAYOUT FORMULAS DATA REVIEW VIEW Michael Dinsdale (NB)                                                                                                    |
| https://rds.nbi.ac.uk/rdweb/feet /webfeed.aspx                                                                                      | c ()    | X Calbin III - A A = > General III - III - IIII IIII - IIIII IIIIIIIIIIIIIIIIIIIIIIIIIIIIIIIIIIII                                                                                                    |
| Access 2013                                                                                                    |         | • • • • • • • • • • • • • • • • • • • • • • • • • • • • • • • • • • • • • • • • • • • • • • • • • • • • • • • • • • • • • • • • • • • • • • • • • • • • • • • • • • • • • • • • • • • • • • • • • • • • • • • • • • • • • • • • • • • • • • • • • • • • • • • • • • • • • • • • </td |
| 😻 EndNote                                                                                                    |         |                                                                                                    |
| K Exceed                                                                                                    |         | A B C D E F G H I J K L M N O                                                                                                    |
| X Excel 2013                                                                                                    |         |                                                                                                    |
| File Explorer                                                                                                    |         | 5 6 6 7 7 7 7 7 7 7 7 7 7 7 7 7 7 7 7 7                                                                                                    |
| GenStat 16th Edition (64 bit)                                                                                                    |         |                                                                                                    |
| Google Chrome                                                                                                    |         |                                                                                                    |
|                                                                                                    |         | 12 13                                                                                                    |
| Ministry 17 Statistical Software                                                                                                    |         | 14                                                                                                    |
|                                                                                                    |         | 17 18 19 19 19 19 19 19 19 19 19 19 19 19 19                                                                                                    |
|                                                                                                    |         | 19 20 20 20 20 20 20 20 20 20 20 20 20 20                                                                                                    |
| UneNote 2013                                                                                                    |         | 21 22                                                                                                    |
| Outlook 2013                                                                                                    |         | 23                                                                                                    |
| PowerPoint 2013                                                                                                    |         | Sheet] ⊕                                                                                                    |
| Dublisher 0010                                                                                                    |         | READY III                                                                                                    |

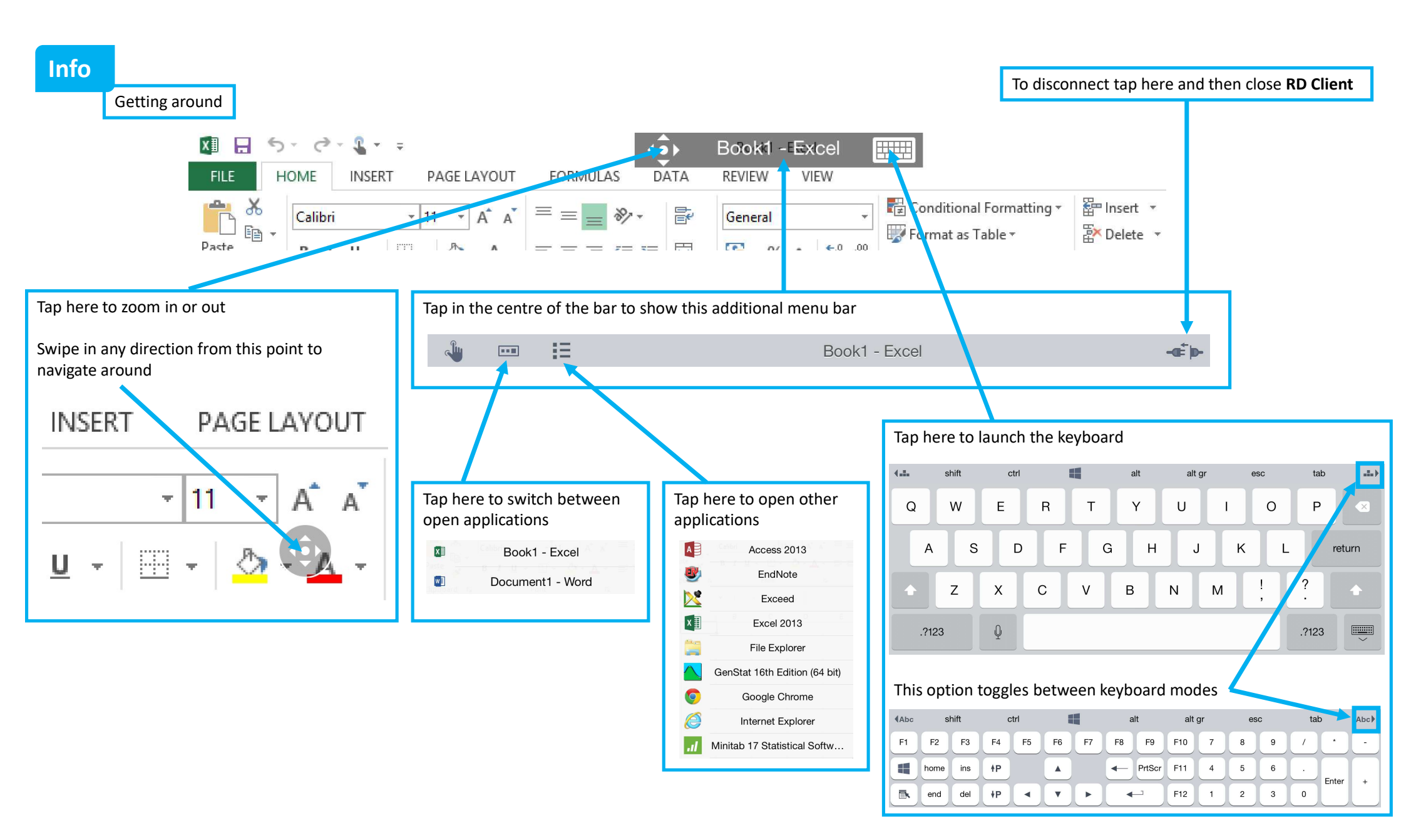